# **Acer Smart Projector**

Smart System User's Guide

> Copyright © 2021. Acer Incorporated. All Rights Reserved. Acer Projector User's Guide Original Issue: 10/2021

# **TABLE OF CONTENTS**

### 

| Acer Smart Projector        | 3  |
|-----------------------------|----|
| Acer Smart Remote Guideline | 5  |
| Remote control layout       | 6  |
| Home page overview          | 8  |
| Configure system settings   | 9  |
| Aptoide app                 | 12 |
| Accessing apps              | 12 |
| Adding apps to favorites    |    |
| Web browser                 | 15 |
| Wireless display app        |    |
| Wireless projection support | 17 |
|                             |    |

### **Acer Smart Projector**

The Acer Smart Projector comes with a powerful and easy-to-use media center where you can wirelessly project any content from your iOS, Android, or Windows based device, access and project various default apps that are installed to the projector, manage and organize the media center Home page according to your preferences, and more.

#### **Getting started**

To control the media center interface, use the supplied remote control or Bluetooth mouse (not supplied) or Acer smart remote APP (Page. 5)

#### **Initial setup**

Note:

- The SMART mode is loaded by default after you start the projector. If you are using any other source and wish to switch to the SMART mode, press the **SOURCE** button on the projector keypad or on the remote control, and then select SMART option.
- If you plug in or unplug the Wi-Fi dongle, please restart the projector.

If you are using the projector for the first time, you will be prompted to select the following options during the initial setup:

1. Select your preferred language and click Next.

| Select Language |      |
|-----------------|------|
| English         |      |
| Arabic          |      |
| Čeština         |      |
| Dansk           |      |
| Deutsch         |      |
| Español         |      |
| Français        |      |
| Italiano        |      |
| Magyar          |      |
| Nederlands      |      |
| Polski          |      |
|                 | Next |

2. Select your preferred Wi-Fi network and click **Next** or set up the wireless connection later and click **Skip**.

| Wi-Fi Setting |      |      |
|---------------|------|------|
| TestRadius    |      | ^    |
|               |      |      |
|               |      |      |
|               |      |      |
|               |      |      |
|               |      |      |
|               |      |      |
|               |      |      |
|               |      |      |
|               |      |      |
| Previous      | Next | Skip |

**Note:** If the selected Wi-Fi network is secured, you are prompted to enter a password. Enter the password and then click **Connect** to continue.

| Wi-Fi Setting |                              |        |         |      |      |   |
|---------------|------------------------------|--------|---------|------|------|---|
| TestRadius    |                              |        |         |      | 1    | Î |
|               |                              |        |         |      |      |   |
|               | TestRadius<br>Enter Password |        |         |      |      |   |
|               | Password                     | Cancel | Connect |      |      |   |
|               |                              |        |         |      |      |   |
|               |                              |        |         |      |      | - |
| Previous      |                              |        |         | Next | Skip |   |

3. Scan the respective QR code on the screen with your Android or iOS device to access and install the wireless projection app **CollaVision**. Then click **Done** to complete the initial setup.

| Download Mot  | pile App                                          |                                            |      |
|---------------|---------------------------------------------------|--------------------------------------------|------|
|               | Android                                           | I I I I I I I I I I I I I I I I I I I      |      |
| Previous      |                                                   | Next                                       | Skip |
| Firmware Upgr | rade<br>There's a new '<br>Upgrade to new<br>Deny | firmware version.<br>w version?<br>Upgrade |      |
| Previous      |                                                   |                                            | Done |

### Acer Smart Remote Guideline

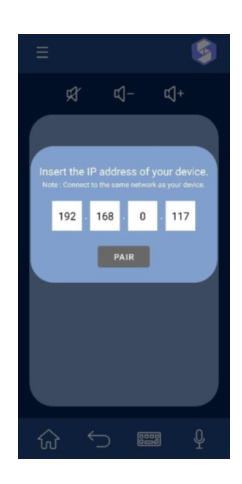

Step 1: Connect the Acer smart device and the smart phone with Acer Smart Remote to the same network.

Step 2: Open "Acer Quick Settings" and check the IP address.

Step 3: Key in the IP address of Acer smart device to the connection window, and select "PAIR" button.

Step 4: Connection success and the control panel would be available to use.

For worldwide user:

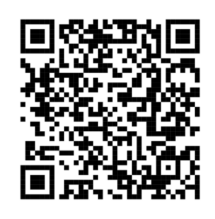

For China user:

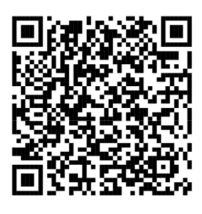

### **Basic Functions:**

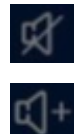

Mute

Volume Up

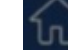

Back: Back to previous page.

Home: Back to launcher home page.

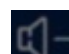

Volume Down

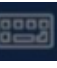

Keyboard

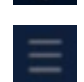

Introduction

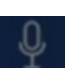

Voice Input

Swipe on the navigation control panel: Control focused item.

Swipe on the mouse control panel: Control mopuse cursor.

**3D mouse control**: Hold the smart phone and change the phone position on control the mouse move.

Tap on control panel: Select/ Click

Long press on the control panel: Show shortcut key (Included home and back key)

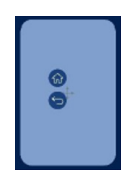

Smart Normal Mode Tap Smart button to switch to Normal Mode.

Smart mode: You can smoothly control the apps on your device.

Normal mode: When Normal mode is on, control modes can be switched through the toggle button.

Mouse mode: Use touch pad control mouse cursor.

Navigation mode: Use touch pad control focus.

#### Note:

- Specific button may show up according to different apps.
- Acer Smart Remote only support Android device.

### **Remote control layout**

EHC

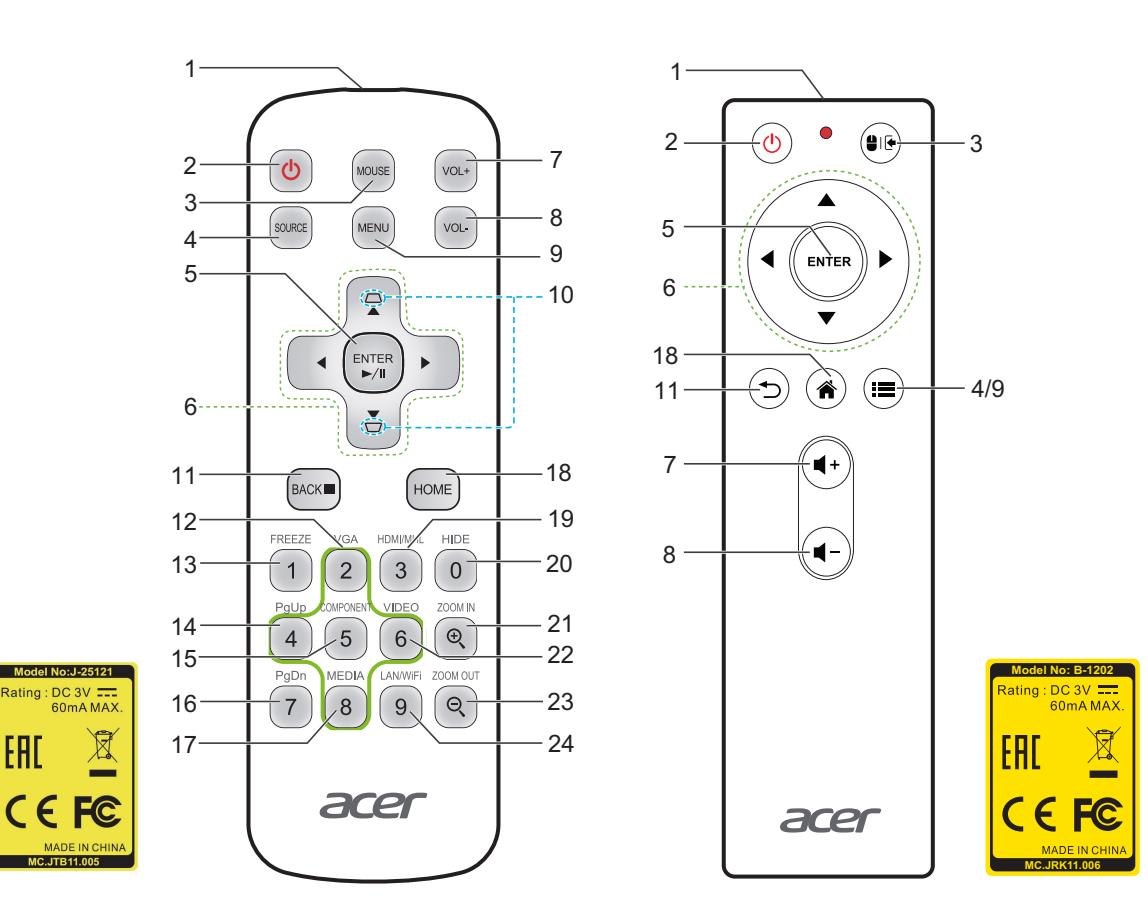

| # | lcon                | Function                     | Description                                                                                          |  |
|---|---------------------|------------------------------|----------------------------------------------------------------------------------------------------|--|
| 1 |                     | Infrared transmitter         | Sends signals to the projector.                                                                      |  |
| 2 |                     | POWER                        | Turns the projector on or off.                                                                       |  |
| 3 | MOUSE               | Mouse                        | Smart mode: Switch to mouse mode for Navigation key.                                                 |  |
|   |                     | Mouse/Swipe                  | Smart mode: Switch to mouse mode for Navigation key.<br>Swipe mode: Press and hold 5 secs to change. |  |
| 4 | SOURCE              |                              | Changes the active source.                                                                           |  |
|   | (III)               | SOURCE                       | Press and hold to change the input source.                                                           |  |
| 5 | ENTER<br>-/II ENTER | Select/Enter                 | Confirms your selection of items.                                                                    |  |
| 6 | $\diamond$          | Four directional select keys | Use up, down, left, right buttons to select items or make adjustments to your selection.             |  |
| 7 | VOL+ (+             | Volume Up                    |                                                                                                    |  |
| 8 | VOL-                | Volume Down                  |                                                                                                    |  |
| 9 |                     | MENU                         | Press <b>MENU</b> to launch the Onscreen display (OSD) menu or exit the OSD menu.                    |  |

| #  | lcon           | Function  | Description                                                                                                    |
|----|----------------|-----------|----------------------------------------------------------------------------------------------------|
| 10 |                | KEYSTONE  | Adjusts the image to compensate for distortion caused by tilting the projector.                                                                 |
| 11 |                | BACK      | Returns to the previous operation.                                                                                                    |
| 12 | VGA<br>2       | VGA       | Smart: Up, to select items.*<br>Others: change source to the VGA connector.                                                                     |
| 13 | FREEZE         | FREEZE    | Forbidden function.                                                                                                    |
| 14 | PgUp           | PgUp      | Smart: Left, to select items.*<br>Others: Select the previous page under VGA or HDMI<br>source.                                                 |
| 15 | COMPONENT<br>5 | COMPONENT | Smart: <b>CollaVision</b> ( <b>WPS</b> ) Wireless Projection Support<br>app hot key.<br>Others: Forbidden funtion.                              |
| 16 | PgDn<br>7      | PgDn      | Smart: Forbidden function.<br>Others: Select the next page under VGA or HDMI<br>source.                                                         |
| 17 | MEDIA<br>8     | MEDIA     | Smart: Down, to select items.*<br>Others: Forbidden function.                                                                                   |
| 18 | HOME           | HOME      | Smart: Back to Home page.<br>Others: Switch to Smart mode.                                                                                      |
| 19 | HDMI/MHL<br>3  | HDMI™/MHL | Smart: Forbidden function.<br>Others: Switch to HDMI source.                                                                                    |
| 20 | HIDE           | HIDE      | Smart: Forbidden function.<br>Other: Momentarily turns off the video. Press <b>HIDE</b> to<br>hide the image, press again to display the image. |
| 21 |                | ZOOM IN   | Smart: Forbidden function.<br>Other: Zooms the projector display in.                                                                            |
| 22 | VIDEO<br>6     | VIDEO     | Smart: Right, to select items.*<br>Others: Forbidden function.                                                                                  |
| 23 |                | ZOOM OUT  | Smart: Forbidden function.<br>Other: Zooms the projector display out.                                                                           |
| 24 | LAN/WiFi       | LAN/WiFi  | No function.                                                                                                    |

#### Note:

• Functions vary depending on model definition.

• "\*"This feature will cause control compatibility issues depending on different level of app support.

• Remote controller depend on models.

### Home page overview

After the initial setup, the media center Home page will open:

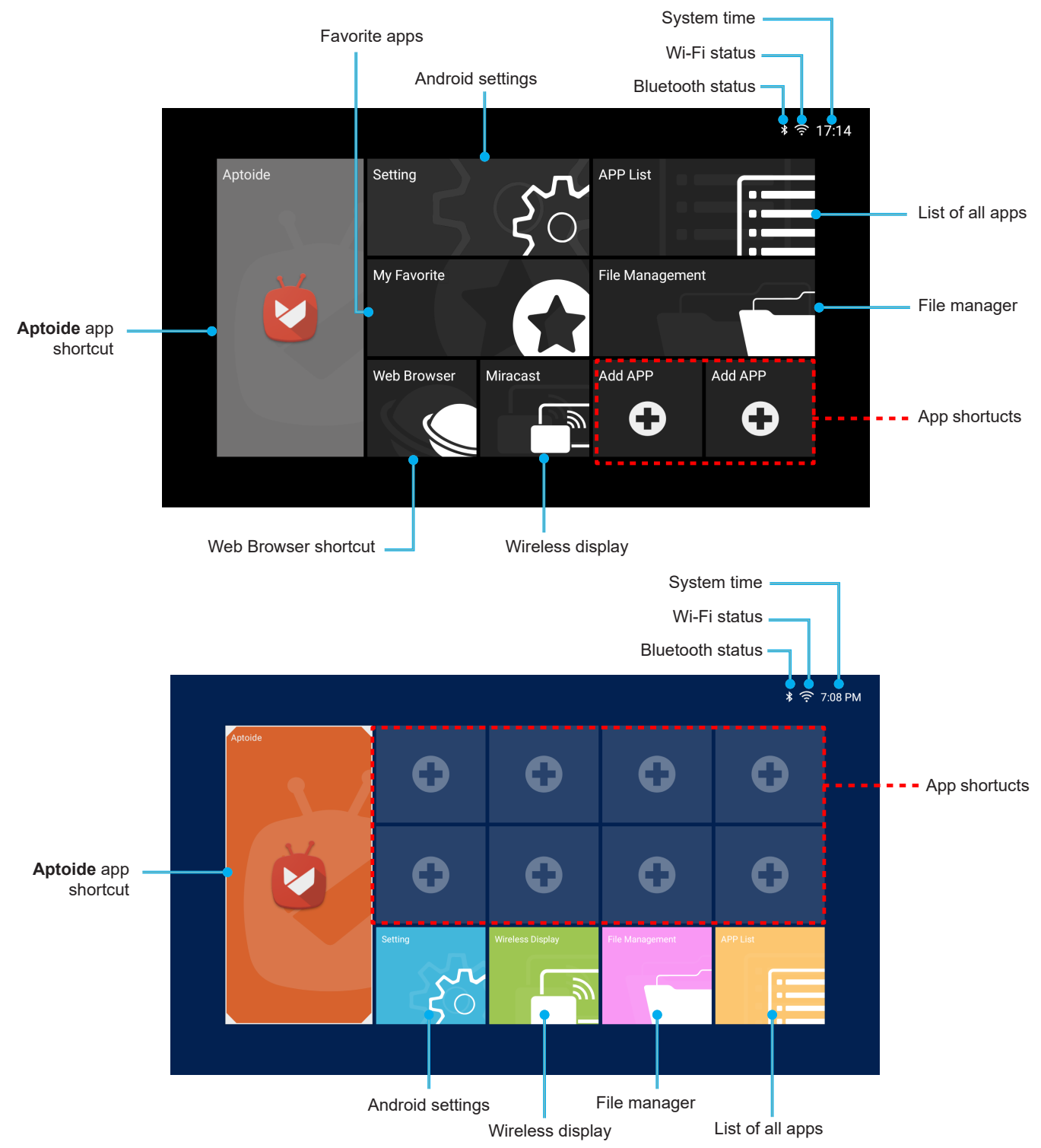

#### Navigating the Acer Smart Projector Home page

The items on the Home page can be accessed by using the remote control or Bluetooth mouse or Acer smart remote APP.

#### Note:

- The projector keypad supports the media center depending on the models.
- File management supports to read the USB disk, depending on the models.

Remote control:

Press **HOME** to access the Home page from any other page.

Press the four-direction navigation buttons  $(\blacktriangleleft/\blacktriangleright/\blacktriangle/\blacktriangledown)$  to select items.

Press ENTER to confirm the selection, open an item, or play/pause media content.

Press **BACK** (BACK ) (5) to move to the previous page or exit the app.

Press **MOUSE** (HOME) ( to switch the remote control to the remote mouse mode.

Bluetooth mouse:

Hover the cursor over the item you wish to open and left-click to open it.

Right-click to exit a menu or app.

Right-click repeatedly (if necessary) to access the Home page from any other page.

### **Configure system settings**

To configure Android system settings, click Setting on the Home page.

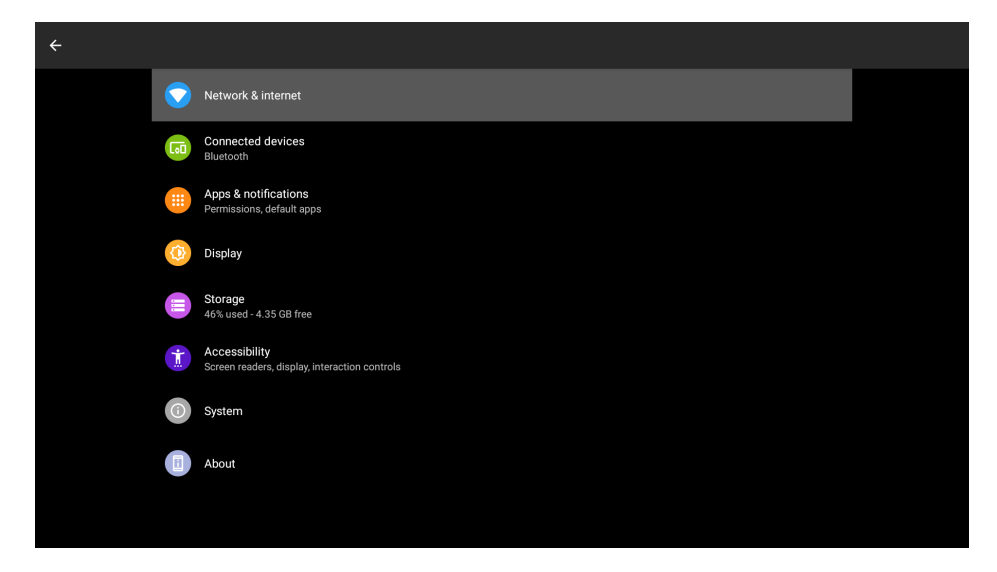

Select a menu item to configure its preferences.

#### **Network & Internet**

**Note:** Before configuring the network settings, make sure the Wi-Fi dongle is connected to the USB port on the rear of the projector.

To connect the projector to an available Wi-Fi network, do the following:

1. Slide the Wi-Fi switch from Off to On.

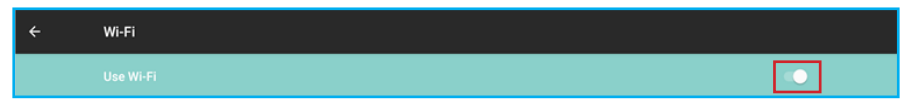

2. Select your preferred access point from the Wi-Fi list and click on it to make the connection.

| ÷ | Wi-Fi  |                     |     |  |
|---|--------|---------------------|-----|--|
|   | Use Wi | -Fi                 | •   |  |
|   | •      | WPS_SG<br>Connected | *   |  |
|   | •      | Eunice's iPhone     |     |  |
|   | •      | Home AP             | ê l |  |
|   |        |                     |     |  |
|   |        |                     |     |  |
|   |        |                     |     |  |
|   |        |                     |     |  |
|   |        |                     |     |  |
|   |        |                     |     |  |
|   |        |                     |     |  |

Note: If the selected Wi-Fi network is secured, you are prompted to enter a password.

**Note:** In the Network & Internet menu, you can also view Wi-Fi data usage, add Virtual Private Network (VPN), and configure Private DNS mode settings.

#### **Connected devices**

Connect to a Bluetooth keyboard, Bluetooth mouse, Bluetooth remote controller, and manage connection preferences.

#### **Apps & notifications**

View recently opened apps, configure apps notifications, permissions, uninstall apps, and access settings.

#### Display

Adjust the display brightness, select a wallpaper, set a sleep timer, font size, and access advanced display settings.

#### Storage

View and manage storage usage.

#### **Security & location**

Set the screen lock, configure privacy settings, device admin apps, encryption and credentials, and enable or disable screen spinning.

#### Accounts

Add an Owner account and enable or disable apps to auto-refresh data if you make any modifications to the Owner account.

#### Accessibility

Configure text-to-speech output, display font size and display size, magnification settings, enable or disable large mouse pointer, removing animations, cursor dwell timing, screen auto-rotation, and more.

#### System

Configure Android keyboard settings, system date and time settings, backup options, reset options, and advanced system settings.

| ÷ | Syste | System                                              |  |  |  |  |
|---|-------|-----------------------------------------------------|--|--|--|--|
|   | ۲     | Languages & input<br>Android Keybourd (AOSP)        |  |  |  |  |
|   | 0     | Date & time<br>GMT+08:00 Taipei Standard Time       |  |  |  |  |
|   | Θ     | Backup<br>off                                       |  |  |  |  |
|   |       | Reset options Network, appa, or device can be reset |  |  |  |  |
|   | Ð     | System updates<br>Updated to Android 800            |  |  |  |  |
|   |       |                                                     |  |  |  |  |

#### Note:

 Before updating the projector to the latest system version, please make sure the network connection is stable enough. Click on System updates option, and the update window will pop-up. Click to confirm to start the update process. During the system update, make sure the network connection is stable and the power cord is well plugged in.

Step 1: Check if the system needs to be updated. If not, the following message is displayed on the screen:

The current version is the same with the ota package found!

Step 2: If the system needs to be updated, follow the onscreen instructions.

**WARNING**! During the update process, do not disconnect the power cord from the projector. Disconnecting power while updating may result in system failure.

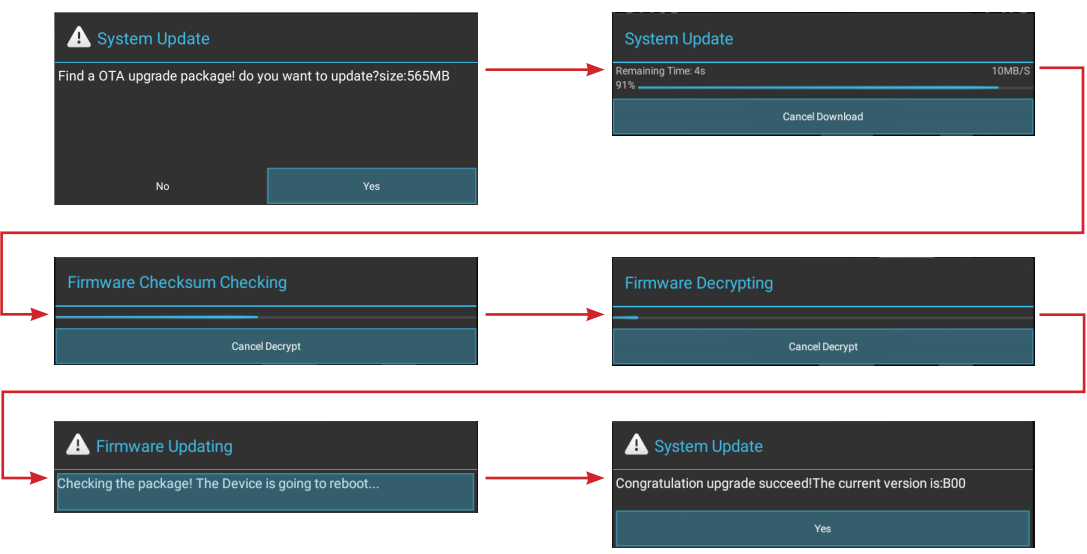

To reset the entire system to the factory default settings, click **RESET TABLET** in **Reset options > Erase** all data (factory reset).

| <del>&lt;</del> | Reset options                   |
|-----------------|---------------------------------|
|                 | Reset Wi-Fi, mobile & Bluetooth |
|                 | Reset app preferences           |
|                 | Erase all data (factory reset)  |
|                 |                                 |

#### About

View system related information, such as legal information, Android version, and more.

### Aptoide app

**Aptoide** app is pre-loaded app store that allows you to install and discover apps easily in a safe environment. Access games, streaming apps, configure **Aptoide** settings, and more.

#### Note:

- To use **Aptoide** app, make sure the projector is connected to the Wi-Fi network.
- Apps that are not pre-loaded by Acer may not be compatible or work properly.
- Some apps may require a keyboard and mouse.
- Some apps may be region-specific.
- Users can install third-party apps by .apk file in the File Management or Web Browser. However, some third-party apps may have compatibility issues.
- For better compatibility with **Aptiode**, it is recommended not to update the **Aptoide** app version at all.

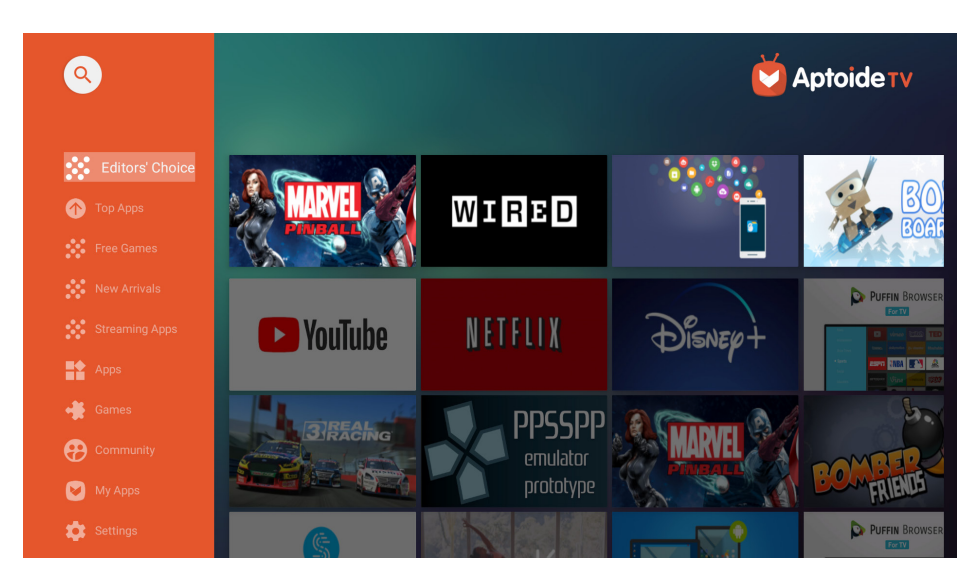

### Accessing apps

You can access apps directly from the Home page or from the APP List.

To view and access all the default apps, click **APP List** on the Home page.

| APP List |            |       |              | ≉ ॡ 17:15 |
|----------|------------|-------|--------------|-----------|
| •        | Aptoide TV | Files | <del>;</del> | Lightning |
| Settings | WPS        |       |              |           |
|          |            |       |              |           |
|          |            |       |              |           |

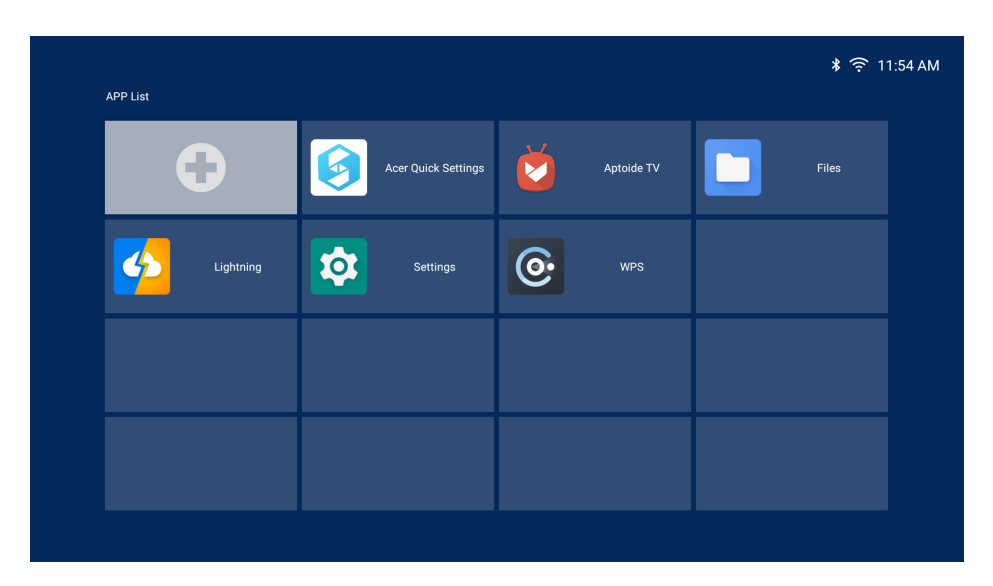

Click directly on the app icon to open the app.

To add the app shortcuts to the Home page for quick access, do either of the following:

• Click 🖶 and check up to two apps.

| Settings            | <b>E</b> |
|---------------------|----------|
| <b>O</b> wps        |          |
|                     |          |
| Acer Quick Settings | G        |
| Aptoide TV          |          |

• Click Add APP 🖶 and Back 🔤 🕤 on the Home page directly and check up to two apps.

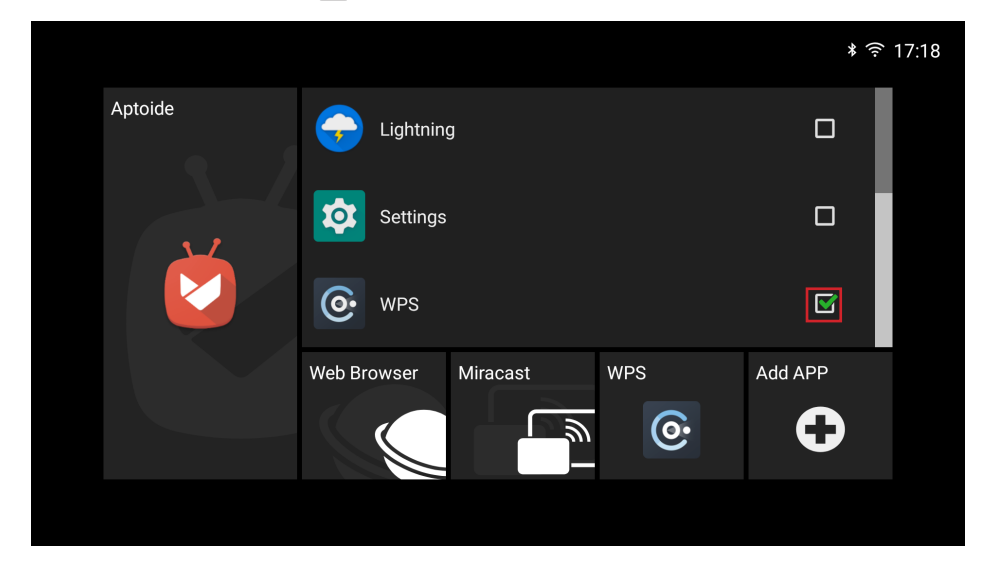

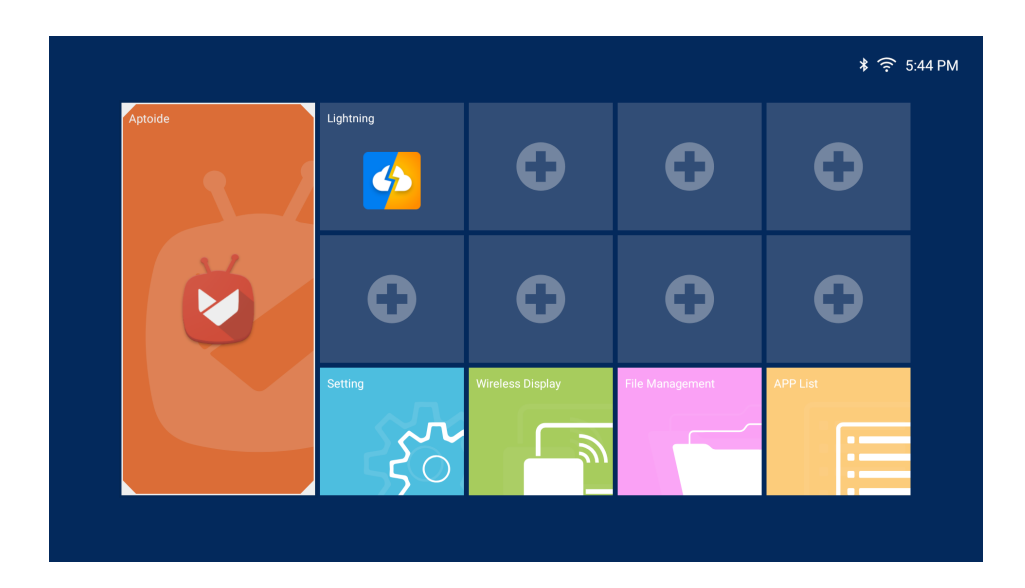

Note: depend on models.

### Adding apps to favorites

You can favorite apps for quick access.

To favorite apps, do the following:

1. Click **My Favorite** on the Home page.

|  | * (? | 17:16 |
|--|------|-------|
|  |      |       |
|  |      |       |
|  |      |       |
|  |      |       |
|  |      | * *   |

2. Click and check up to 12 apps to add them as favorite apps. When the app is selected as a favorite, the star next to it turns from gray to yellow ● > .

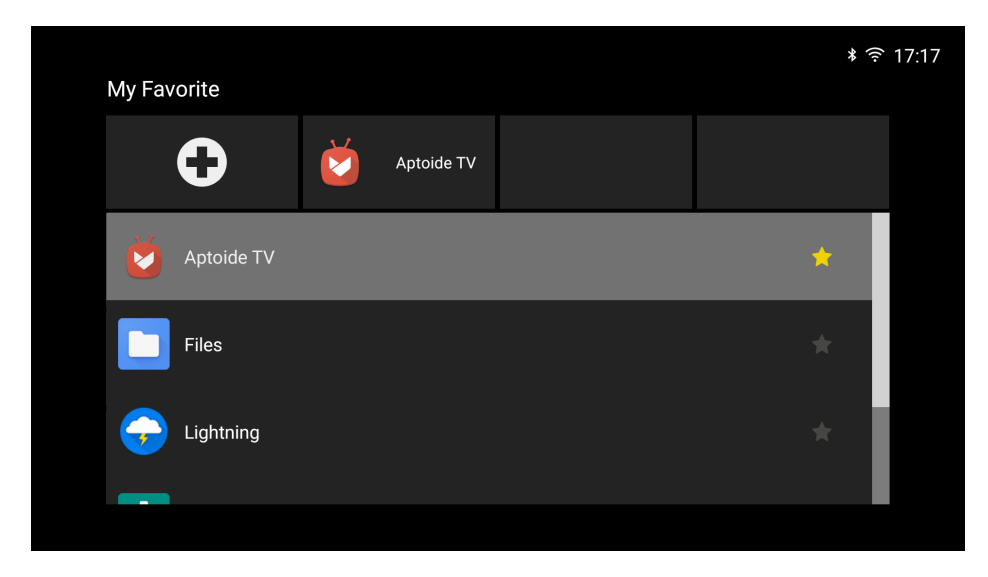

To remove the app from the My Favorite list, simply uncheck it.

Note: depend on models.

### Web browser

Use the Web browser/Lightning to browse through the web pages on the Internet. Click **Web Browser** on the Home page.

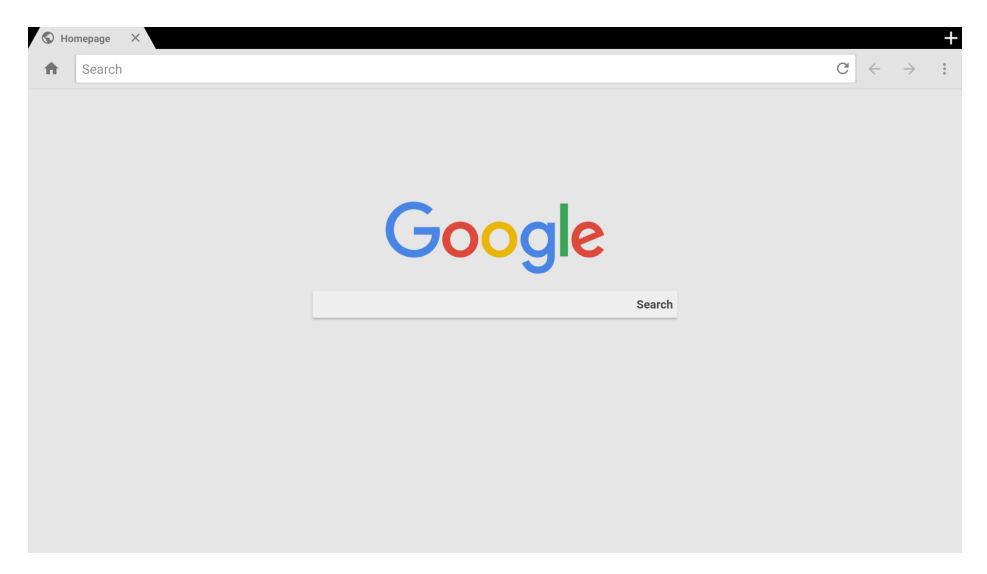

### Wireless display app

Via **Wireless display** app, you can wirelessly cast your Android or Windows device's screen to the projector. Click **Wireless display** on the Home page to start the wireless display service. For more information on wireless projection, refer to "Wireless projection support" on page 17.

#### Note:

- The wireless display service requires Internet connection. Make sure the projector is connected to the Wi-Fi network. For more information, refer to "Network & Internet" on page 10.
- Wireless display does not support mirroring streaming app.
- If you want to use mirroring function, please refer to CollaVision (WPS) Wireless Projection Support app that supports iOS, Android, and Windows. Please find more information in CollaVision (WPS) Wireless Projection Support User Manual.
- The compatiblity of the mobile device with the **Wireless display** app is not valid for all mobile device brands. If you encounter any compatibility issues, please contact the mobile device manufacturer.

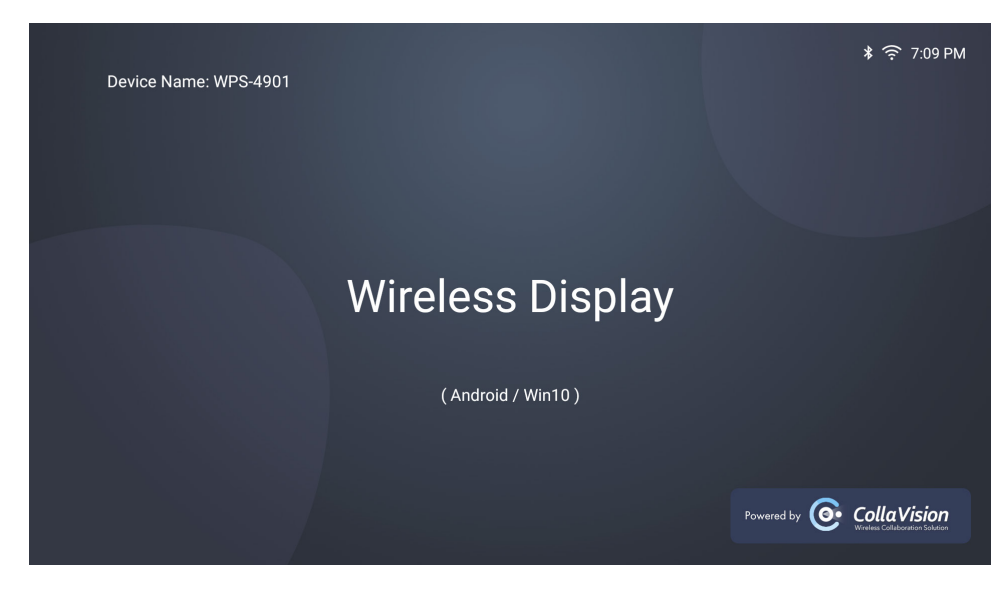

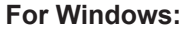

Step 2:

Step 3:

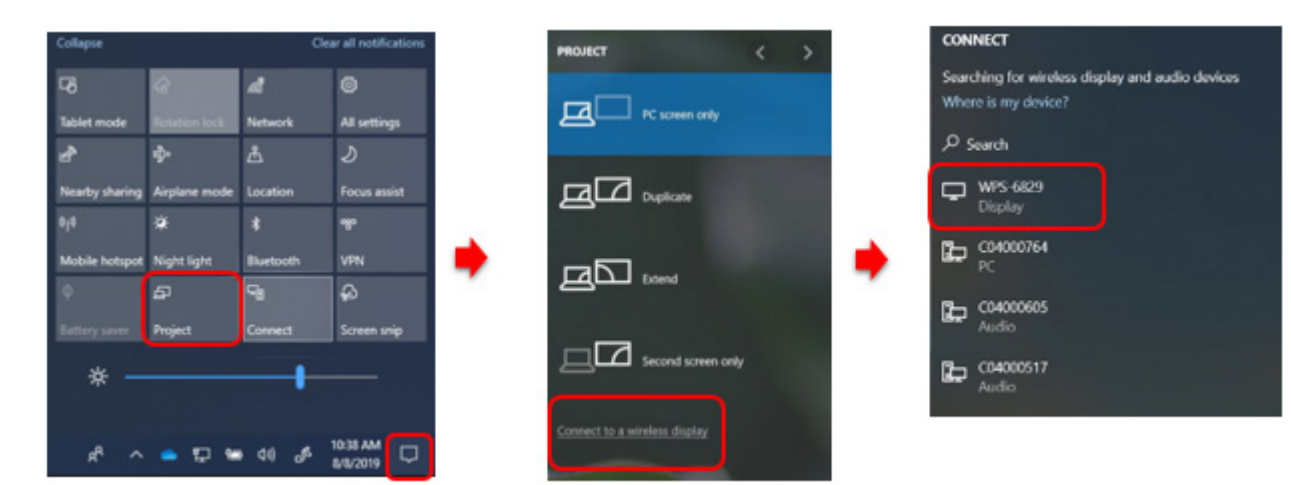

- 1. Open the Action Center and select Project.
- 2. Select Connect to a wireless display.

Step 1:

- 3. A scan for wireless display devices will start. Select your desired wireless display device.
- 4. Once connected, your Windows device should now be mirrored by the wireless display.

#### For Android:

- 1. Open the **Settings** app.
- 2. Tap on **Connected Devices** to open the menu.
- 3. Select Connection Preferences from the list of options.
- 4. Tap on Wireless Projection for Android.
- 5. Select your desired wireless display device.
- 6. Tap on the device you want to pair with.

| Step 4:                                                                                                    |              | St                                                                                                    | Step 5: |                   | Step 6:  |  |
|----------------------------------------------------------------------------------------------------|--------------|----------------------------------------------------------------------------------------------------|---------|-------------------|----------|--|
| 14:06 @ M I 🔺                                                                                               | * -6- % 0 00 | 14:10                                                                                                    | 5×4-900 | 1406 • H 1 •      | 0*\$\$®© |  |
| ← Screencast                                                                                                |              | ← Screencast                                                                                                 |         | ← Screencast      |          |  |
| Tam on the wireless display function for the display device to stream your phone acreen to it. Instructions |              | Turn on the wireless display function for the display device to stream your phone screen to it. Instructions |         |                   |          |  |
| Screencast                                                                                                  | •            | Screencast                                                                                                   | •       | Screencast        |          |  |
| AVAILABLE DEVICES<br>C04000752                                                                              | REFRESH      | AVAILABLE DEVICES<br>WPS-6829<br>Connected                                                                   | REFRESH | AVAILABLE DEVICES | REFRESH  |  |
| C04000764                                                                                                   |              | C04000764                                                                                                    |         | C04000752         | )        |  |
| WPS-6829                                                                                                    |              |                                                                                                    |         | C04000764         |          |  |
| = 0                                                                                                    |              | =                                                                                                    | □ ⊲     | = 0               | ٩        |  |

### Wireless projection support

Via CollaVision app, you can wirelessly cast your Android, iOS, or Windows device's screen to the projector.

Note: Please find more information in CollaVision (WPS) Wireless Projection Support User Manual.